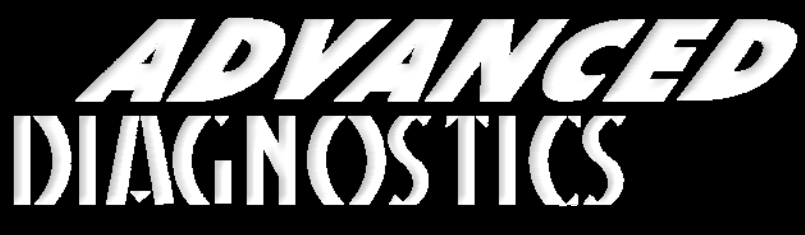

**Unlocking Technology** 

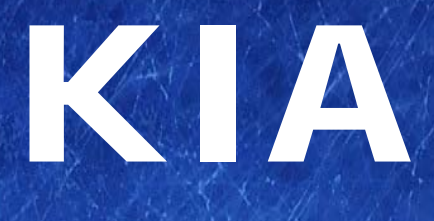

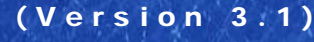

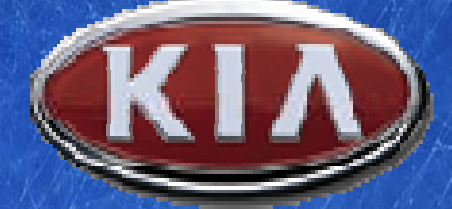

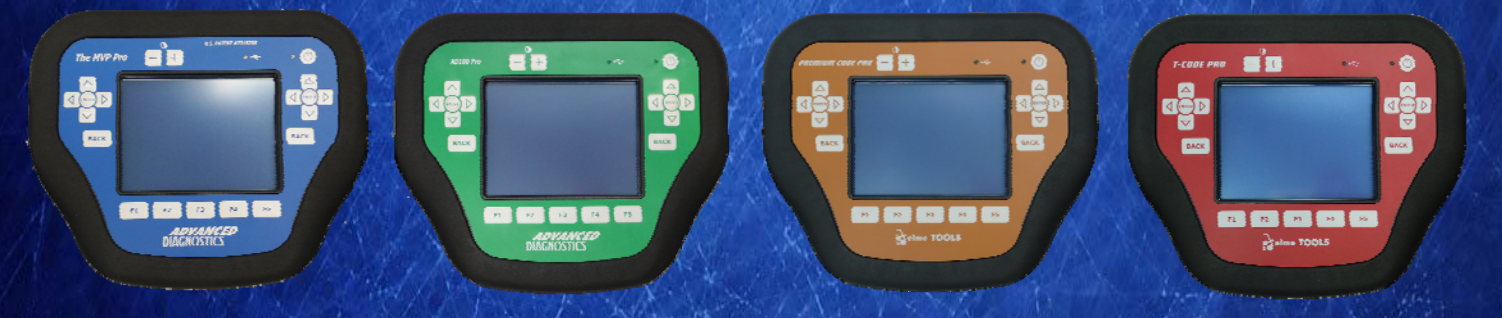

World Leaders In Automotive Key Programming Equipment

www.advanced-diagnostics.com

### CONTENTS

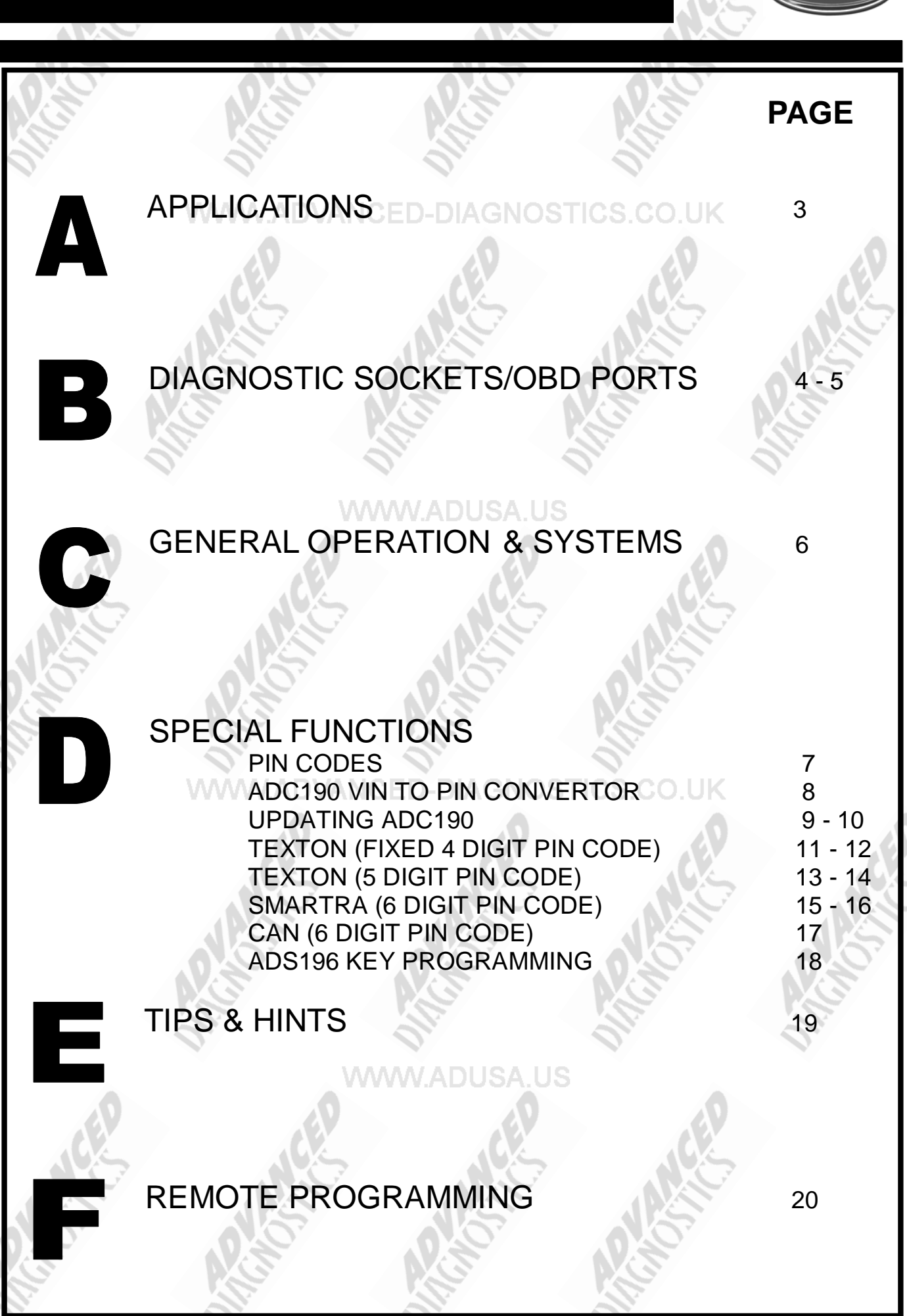

2

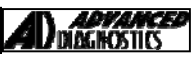

#### APPLICATIONS Have Moved to IQ - Online

# Vehicle Data Search

Applications are continually updated as vehicles are constantly added. To ensure you have the very latest information, the applications list is available via Info Quest - an online portal containing vehicle technical data for key & remote programming for all manufacturers.

To view the latest vehicle applications please visit

Info Quest at http://iq.advanced-diagnostics.co.uk/

| Kia Software |                    |
|--------------|--------------------|
| ADS118       | USA Hyundai - Kia  |
| <br>ADS147   | Hyundai - Kia CAN  |
| ADS196       | Hyundai - Kia 2012 |

3

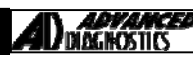

## **DIAGNOSTIC SOCKETS/PORTS**

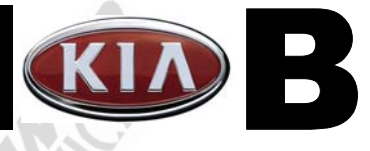

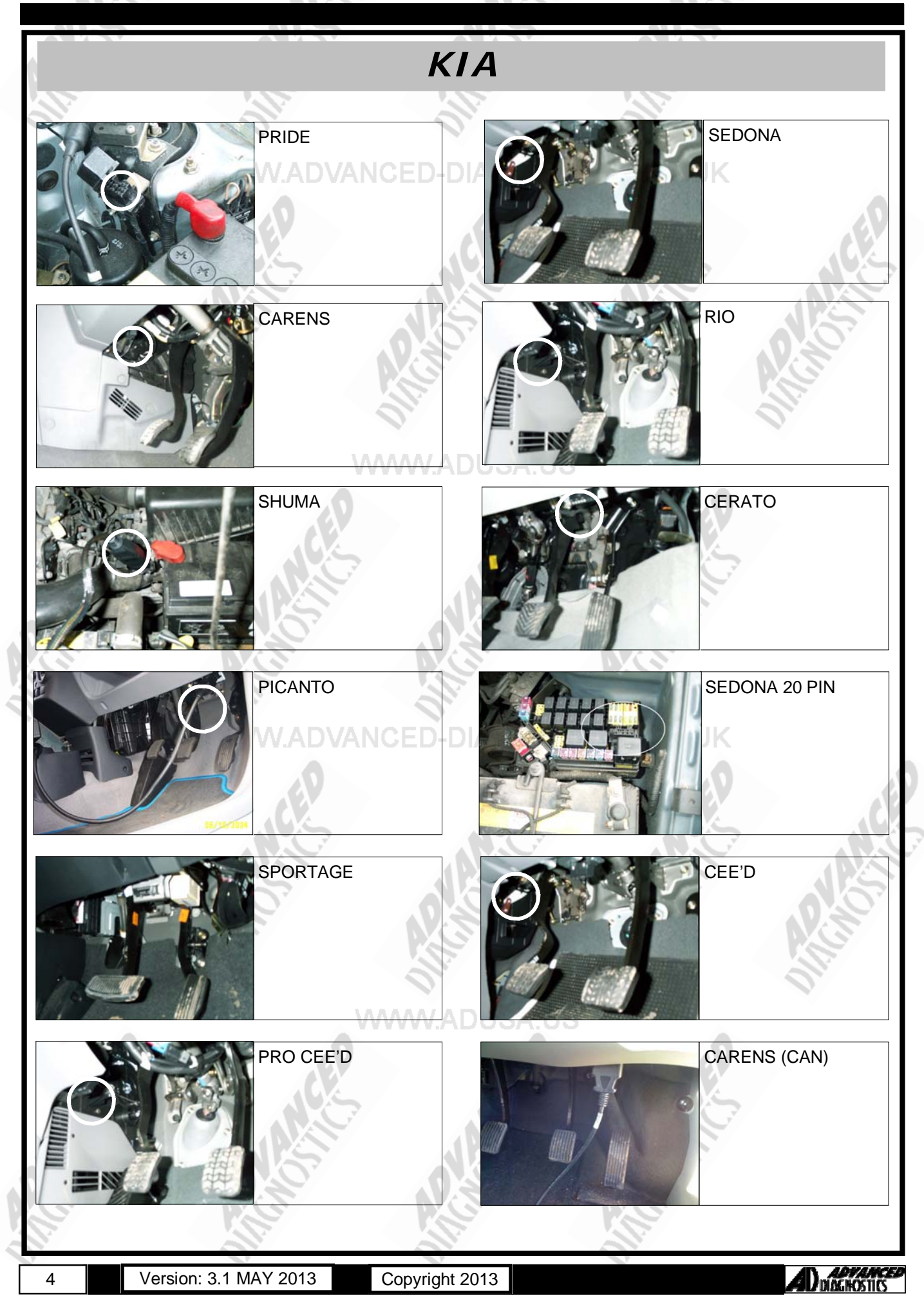

# **DIAGNOSTIC SOCKETS/PORTS**

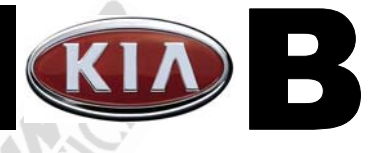

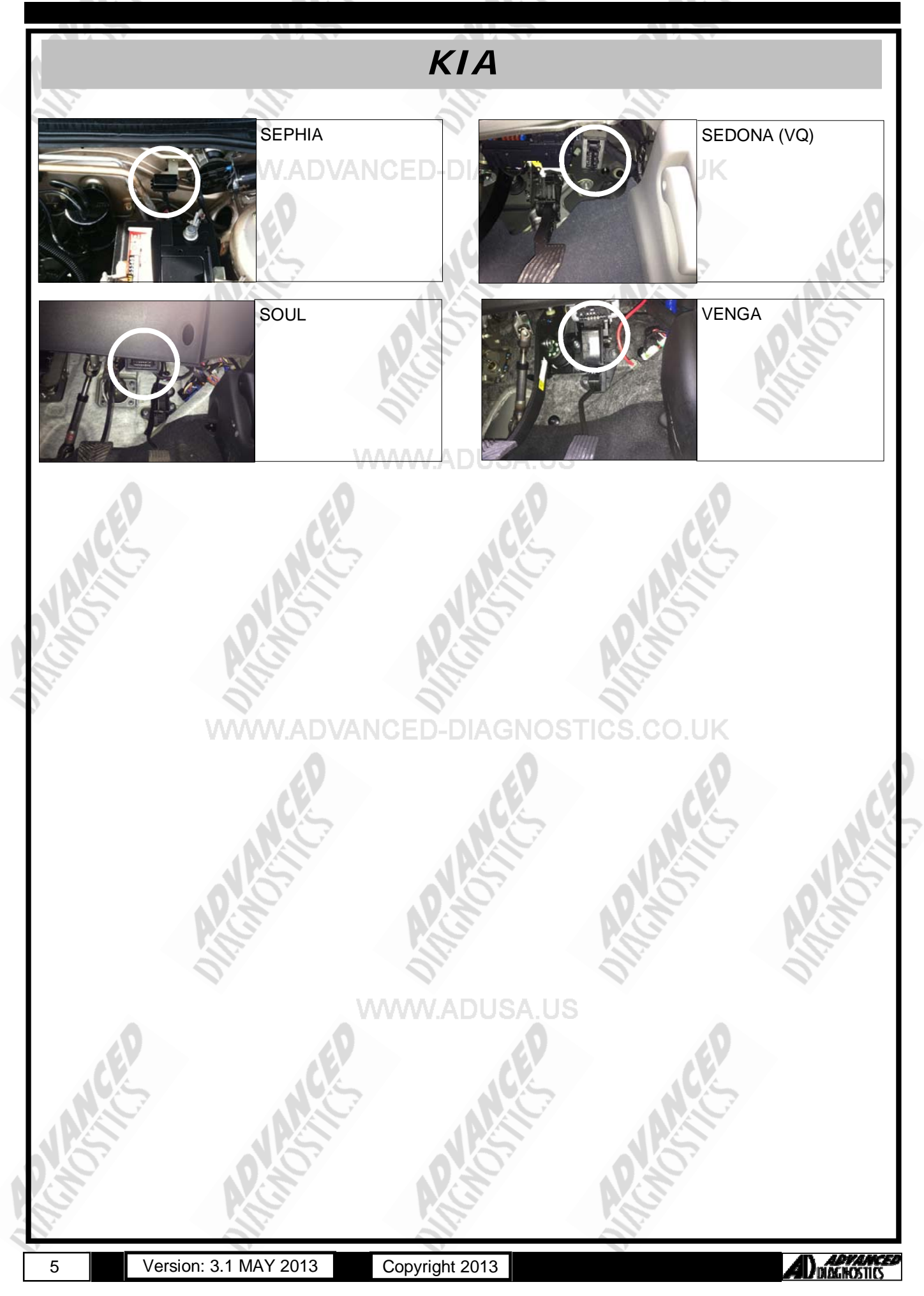

### **GENERAL OPERATION**

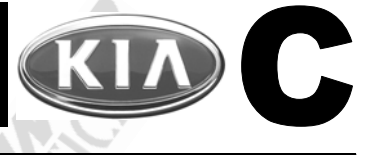

### INTRODUCTION

There are 5 basic systems used on the range of vehicles. The systems are as follows, but please note the colour of the keys is a guide and could be different especially if replacement keys have already been used.

#### TEXTON SYSTEM (BLACK key system)

Minimum keys required for programming 1. Maximum keys programmed 4. Transponder Type = Megamos Pin code = Fixed 4 digit (Normally 2345)

#### **TEXTON SYSTEM (BLUE key system)**

Minimum keys required for programming 2. Maximum keys programmed 2. Transponder Type = Megamos Crypto Pin code = 5 digit (Normally last 5 digits of chassis number) - Also refer to TIPS & HINTS section

They have feature a "key check" facility. This is used to initialise a brand new T6 (glass) transponder (which can subsequently be programmed to the vehicle using the "program keys" function. The PIN is 5 digit and is the last five digits of the chassis number (as long as it hasn't been changed) – use the PINCODE read function to check the PIN.

Lock out times for incorrect PIN entry are 10 secs for 1<sup>st</sup> attempt, up to 3600 secs (1 hour) for 10<sup>th</sup> attempt. <u>Unlock procedure</u>:

Diesel - Ignition ON for 10 secs to 1hour dependant upon number of incorrect pin code entries. Petrol - Ignition Off for 10 secs to 1hour dependant upon number of incorrect pin code entries.

#### SHINCHANG ENCRYPT (GREEN key system)

Minimum keys required for programming 1.

Maximum keys programmed 4.

Transponder Type = Texas Crypto 4C

Pin code = 5 digit (Normally last 5 digits of chassis number) - Also refer to TIPS & HINTS section

The PIN is 5 digit and is the last five digits of the chassis number (as long as it hasn't been changed) – use the PINCODE read function to check the PIN.

Lock out times for incorrect PIN entry are 10 secs for 1<sup>st</sup> attempt, up to 3600 secs (1 hour) for 10<sup>th</sup> attempt. <u>Unlock procedure</u>:

Diesel - Ignition ON for 10 secs to 1hour dependant upon number of incorrect pin code entries. Petrol - Ignition Off for 10 secs to 1hour dependant upon number of incorrect pin code entries.

#### BOSCH SMARTRA (GREY or VIOLET Key system)

Minimum keys required for programming 1.

Maximum keys programmed 4.

Transponder Type = Philips Crypto

Pin code = 6 digit (Conversion of last 6 digits of chassis required, ADS132 Pin Code Convertor software)

Use a 6 digit PIN which is converted from the VIN number of the vehicle using the Advanced Diagnostics Ltd website PIN code section, or using the tester. If you use the tester to convert the PIN (from the VIN) a token will be used on MVP.

After programming on **ALL** keys, you will need to leave the ignition on for 1 minute with the **first** key programmed until the IMMO warning light has extinguished.

The lock out time for incorrect PIN entry is one hour after three attempts (ignition OFF)

Unlock procedure:

Diesel - Ignition ON for 1hour. Petrol - Ignition Off for 1 hour

A "limp home" function is available to by-pass the immobiliser system for testing purposes or to enable the vehicle to be recovered for repair.

#### CAN BUS SYSTEMS

Minimum keys required for programming 1

Maximum keys programmed 8.

Pin code = 6 digit (obtained via Advanced Diagnostics website)

#### IT IS ADVISED TO USE GENUINE KEYS ON ALL KIA'S

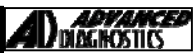

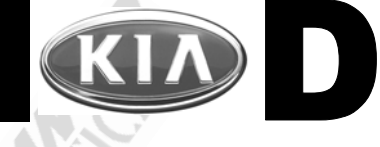

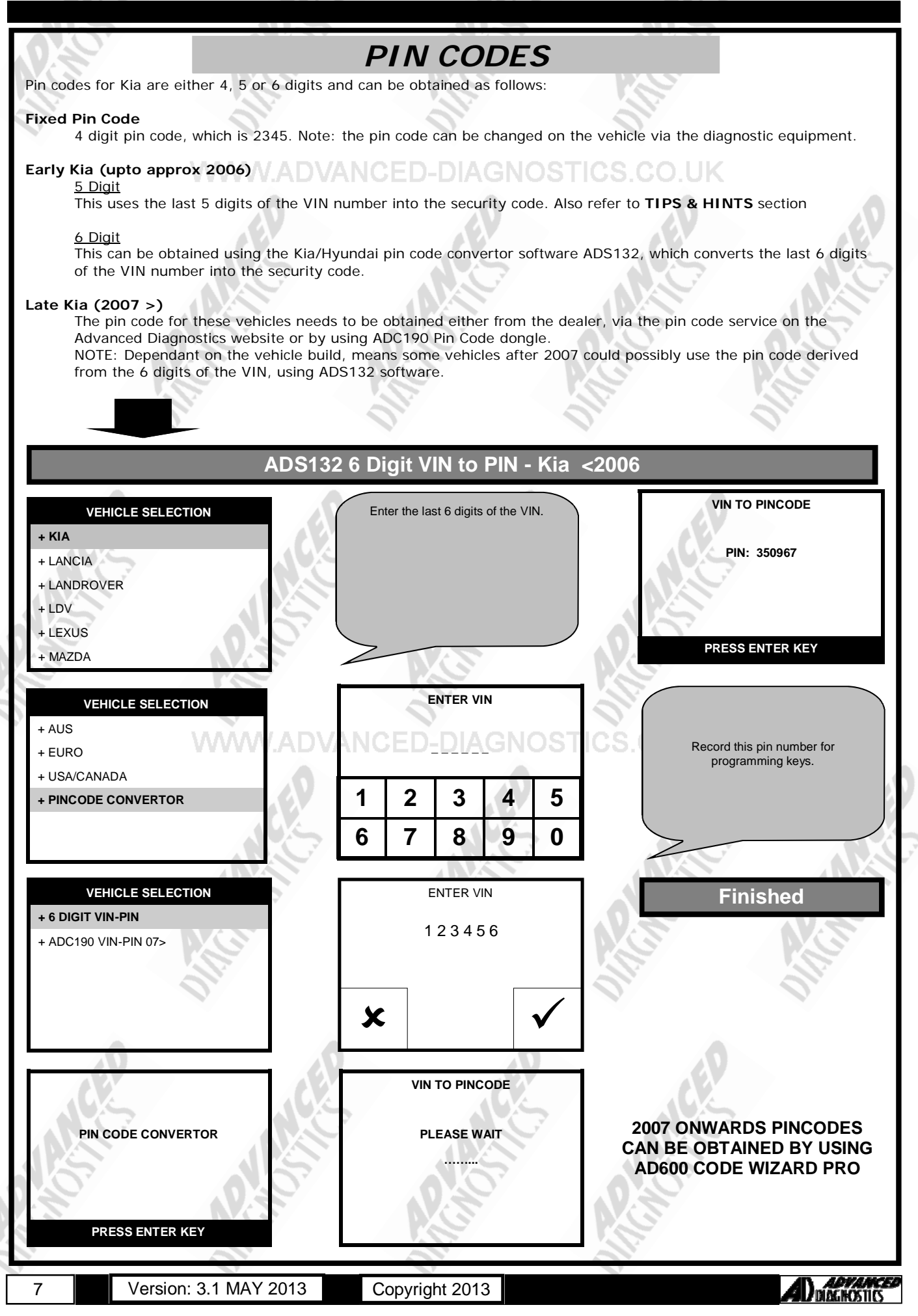

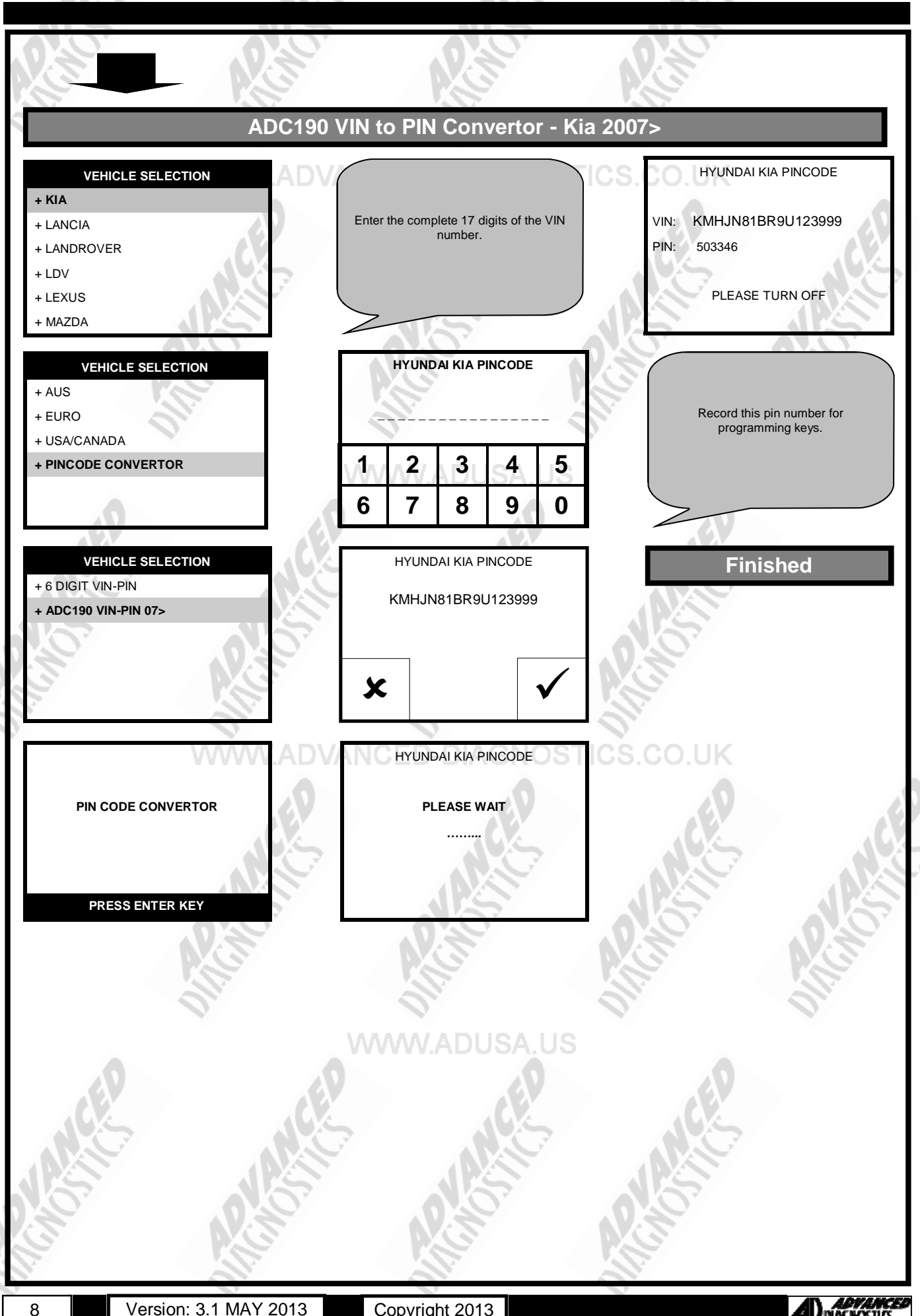

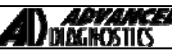

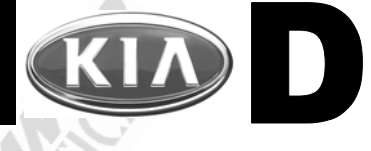

ADC 190 Memory Dongles

[G] V3

2% Cancel

#### **UPDATING ADC190**

The ADC190 will need updating periodically as more vehicles are produced and therefore more VIN numbers are also Introduced.

To update the ADC190, please follow the instructions below:

Install the ADC190 loader program from the **DOWNLOADS** section of the Advanced Diagnostics website.

#### Update Procedure

- 1. Connect the ADC190 dongle to the PC via a USB cable. Note: For the first time allow the driver to automatically install.
- 2. Open the ADC190 program by double clicking the icon on your desktop.

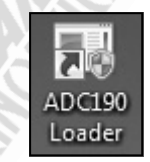

Advanced Diagnostics ADC190 Loader

Select File to Download

No Files Found.

3. The following screen box will be displayed.

#### WWW.ADUS

4. Click the **Check For Update** button to download the latest software.

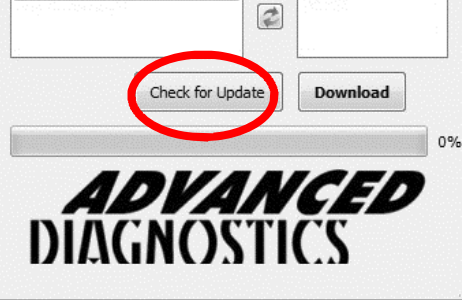

Downloading ADC190\_V3.img.

Advanced Diagnostics ADC190 Loader

5. When completed the latest file will be displayed.

6. Click the **DOWNLOAD** button.

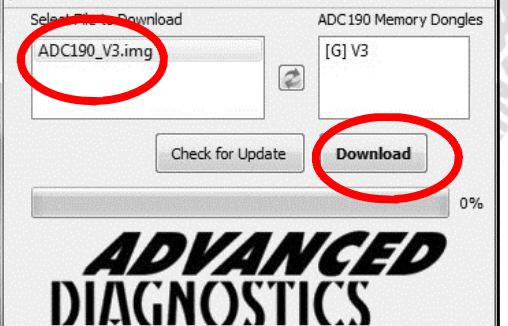

ADC 190 Memory Donales

[G] V3

Download

ADC 190 Memory Dongle

[G] V3

Exit

Check for Update

**ADVANCED** DIAGNOSTICS

20%

100%

2

Check for Update

**ADVANCED** DIAGNOSTICS

# SPECIAL FUNCTIONS

The latest file will be downloaded.

WWW.ADVANCED-DIA

10. The process is completed when indicated

Click EXIT on the program.

12. The ADC190 has now been update with the latest data and is ready to use. NOTE: There may be a delay between the very latest vehicles to roll off the production line and information being available to download. This will be kept to as minimal as possible.

Advanced Diagnostics ADC190 Loader

Advanced Diagnostics ADC190 Loader

Select File to Download

ADC190\_V3.img

Complete!

Select File to Download

ADC190\_V3.img

7.99201Mb/s

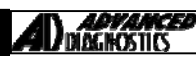

10

11.

### SPECIAL FUNCTIONS

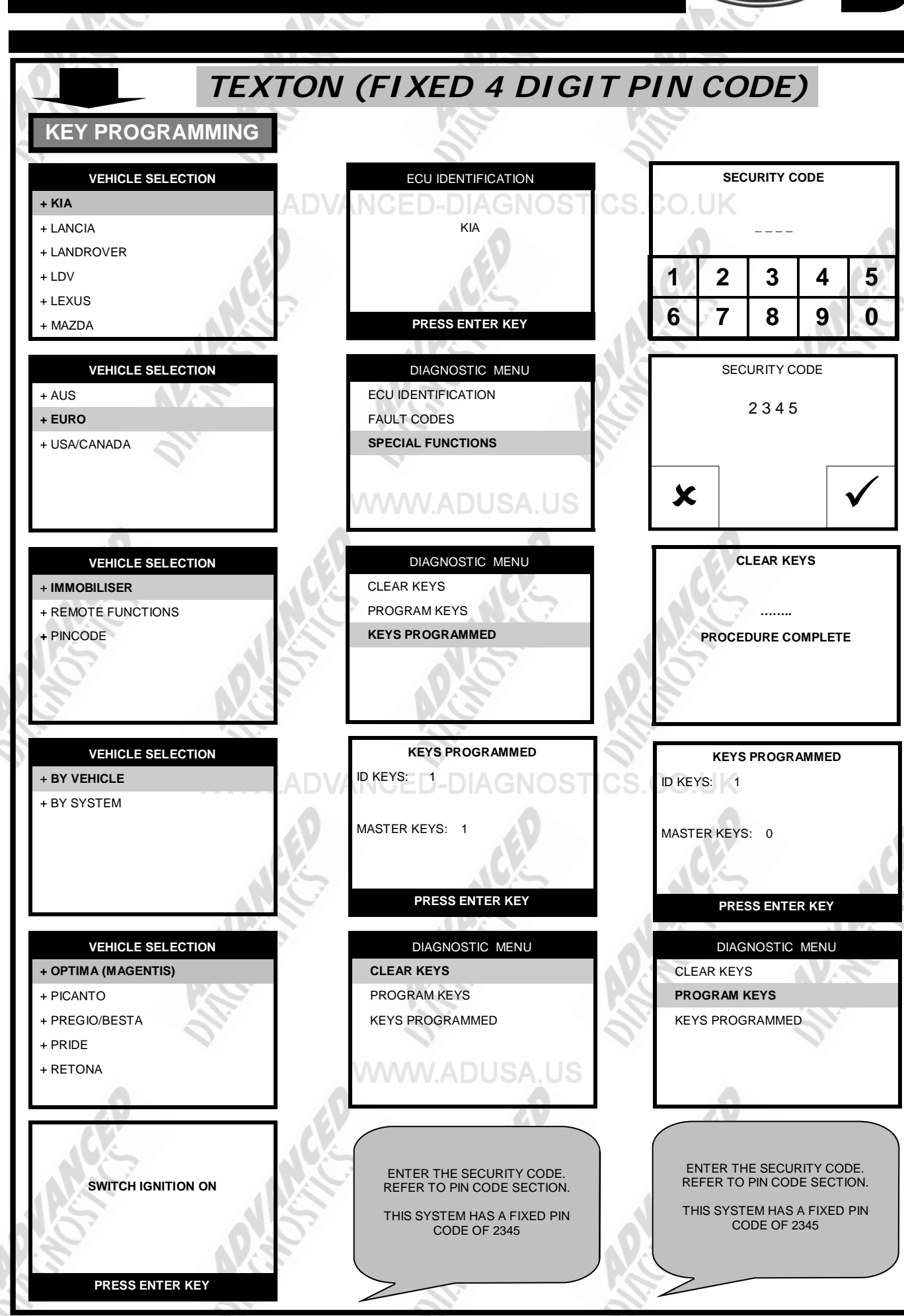

Version: 3.1 MAY 2013

Copyright 2013

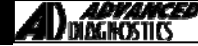

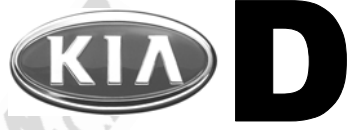

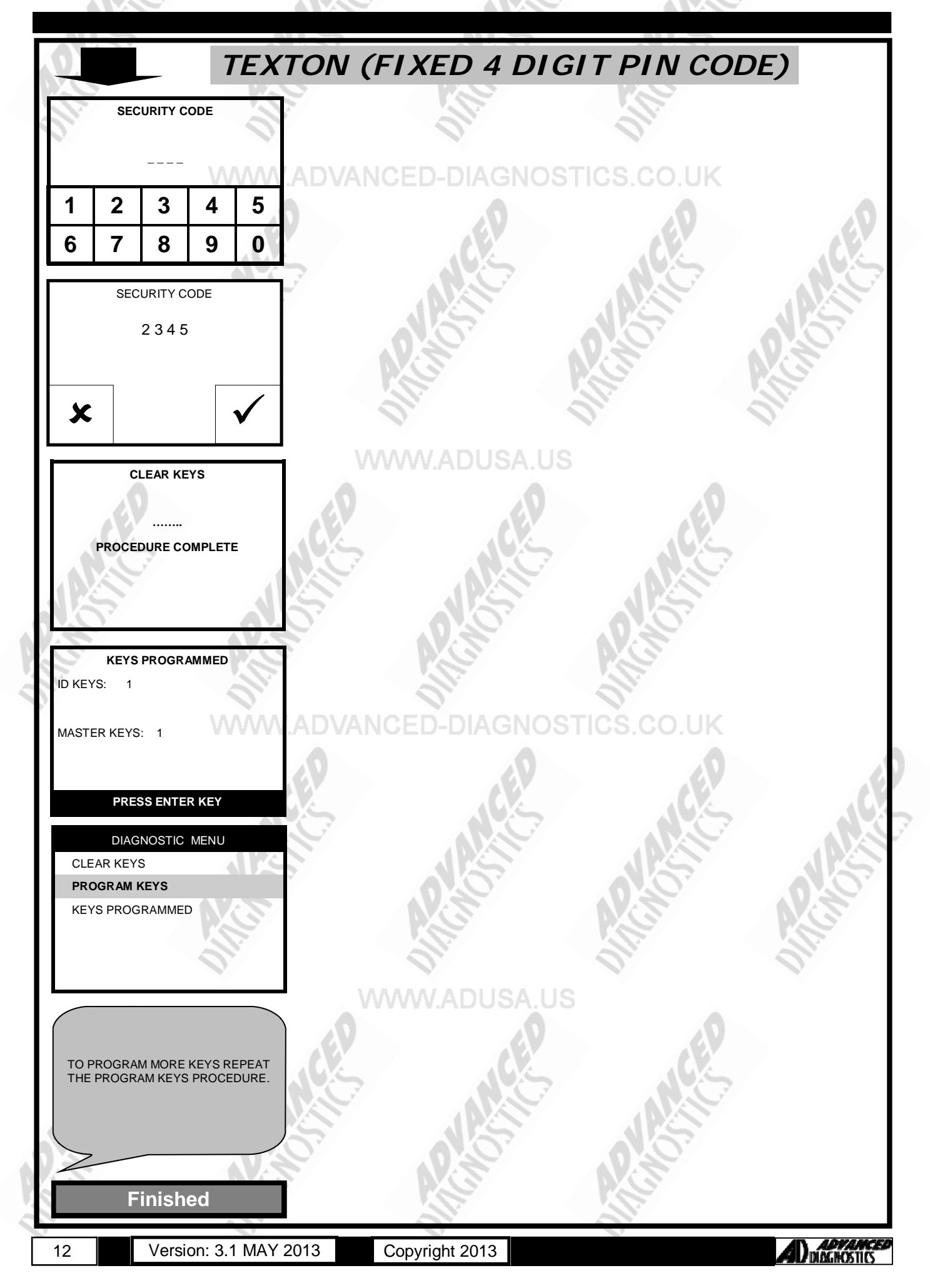

### **SPECIAL FUNCTIONS**

#### TEXTON (5 DIGIT PIN CODE) KEY PROGRAMMING VEHICLE SELECTION DIAGNOSTIC MENU VEHICLE SELECTION + 1.5L PROGRAM KEYS + KIA > READ PINCODE + 1.6L + LANCIA CODE REWRITE + LANDROVER + 1.8L ECU LEARN/RESET + LDV **KEY CHECK** + LEXUS + MAZDA VEHICLE SELECTION READ PINCODE VEHICLE SELECTION + SHINCHANG + AUS + TEXTON PINCODE: 12345 + EURO + USA/CANADA PRESS ENTER KEY VEHICLE SELECTION DIAGNOSTIC MENU + IMMOBILISER > PROGRAM KEYS SWITCH IGNITION ON + REMOTE FUNCTIONS **READ PINCODE** CODE REWRITE + PINCODE ECU LEARN/RESET KEY CHECK PRESS ENTER KEY VEHICLE SELECTION PROGRAM KEYS ECU IDENTIFICATION + BY VEHICLE + BY SYSTEM KIA TEXTON SWITCH IGNITION OFF MEGAMOS CRYPTO PRESS ENTER KEY PRESS ENTER KEY WARNING VEHICLE SELECTION SECURITY CODE + SHUMA MEGAMOS CRYPTO IF THIS IS INCORRECT + SPORTAGE + SORENTO YOU WILL DAMAGE ECU + VISTO 1 2 3 4 5 6 7 0 8 9 PRESS ENTER KEY DIAGNOSTIC MENU VEHICLE SELECTION SECURITY CODE ECU IDENTIFICATION + 01 - 04 12345 SPECIAL FUNCTIONS + 99 - 00 X

13

Version: 3.1 MAY 2013

Copyright 2013

AD DIAGHOSTICS

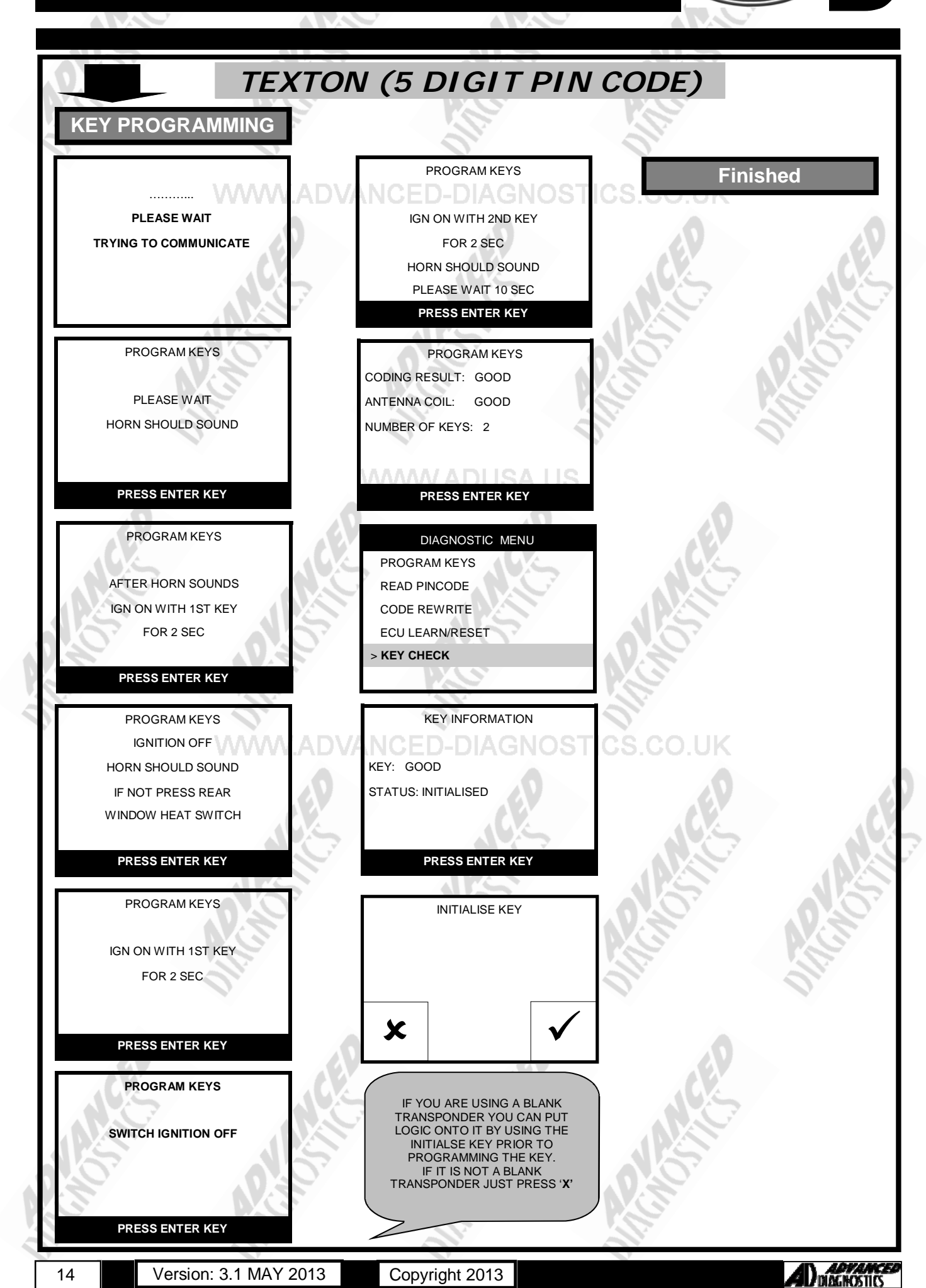

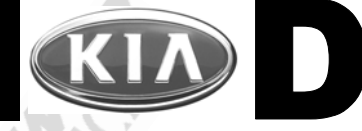

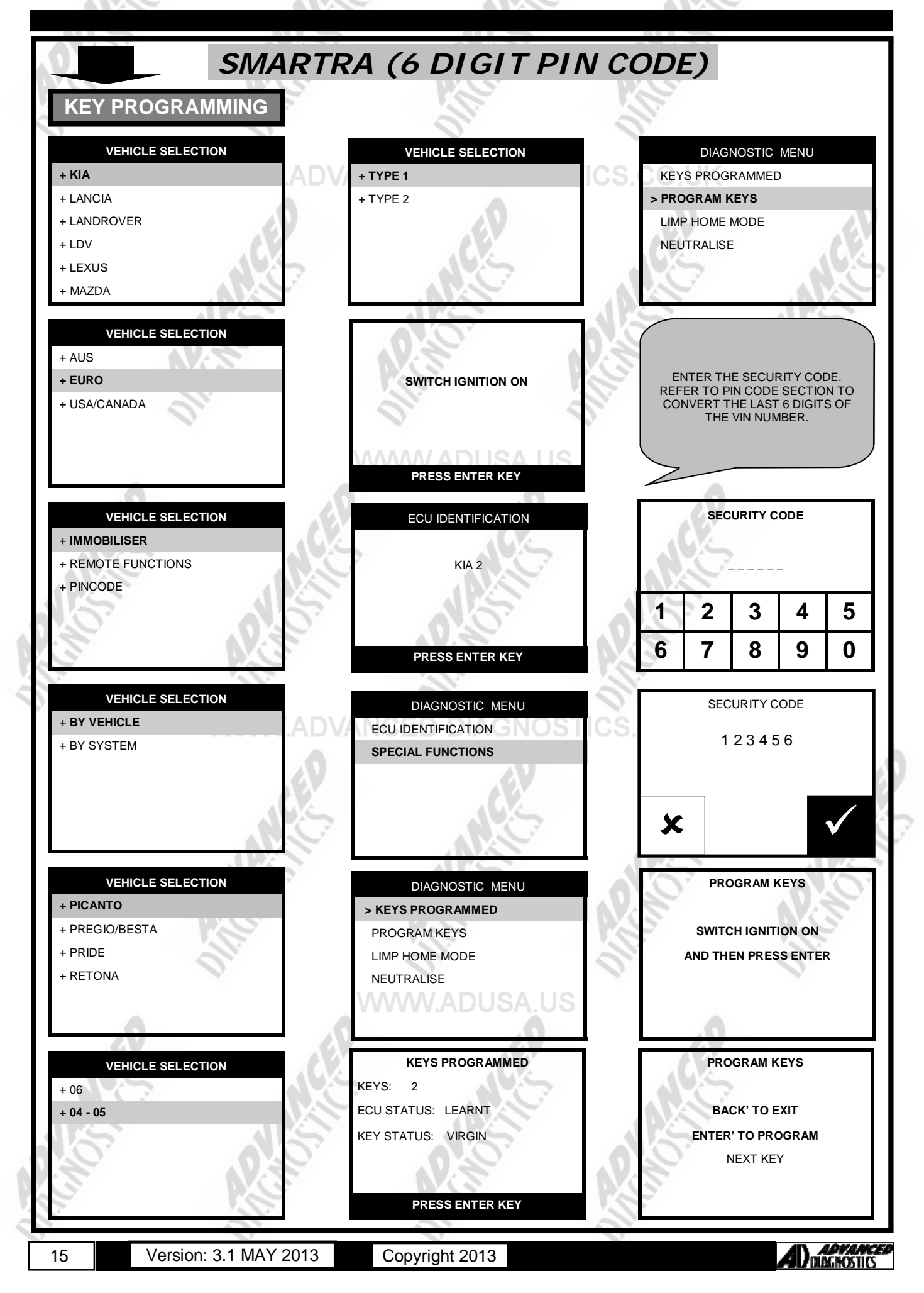

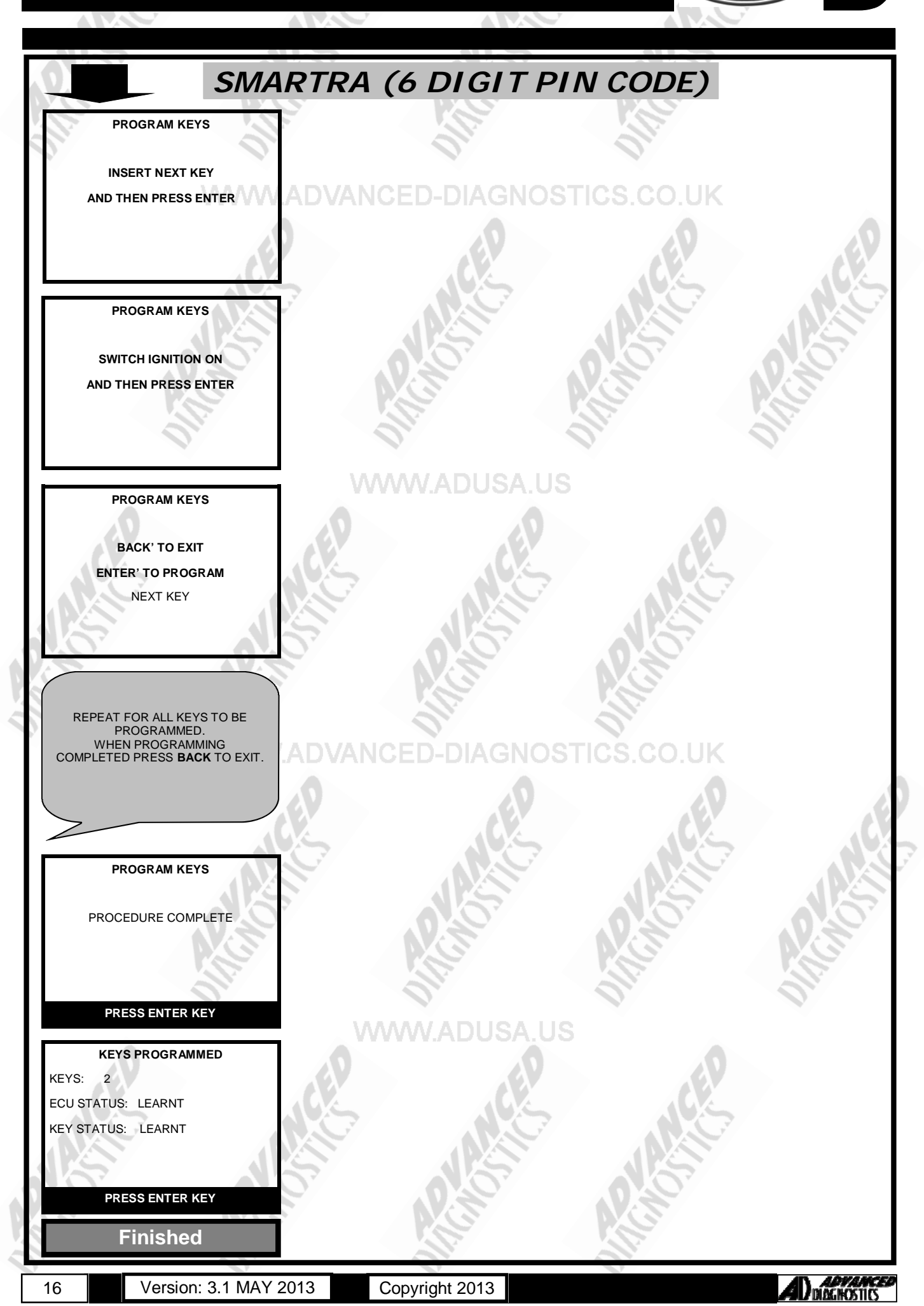

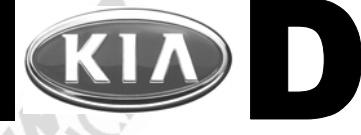

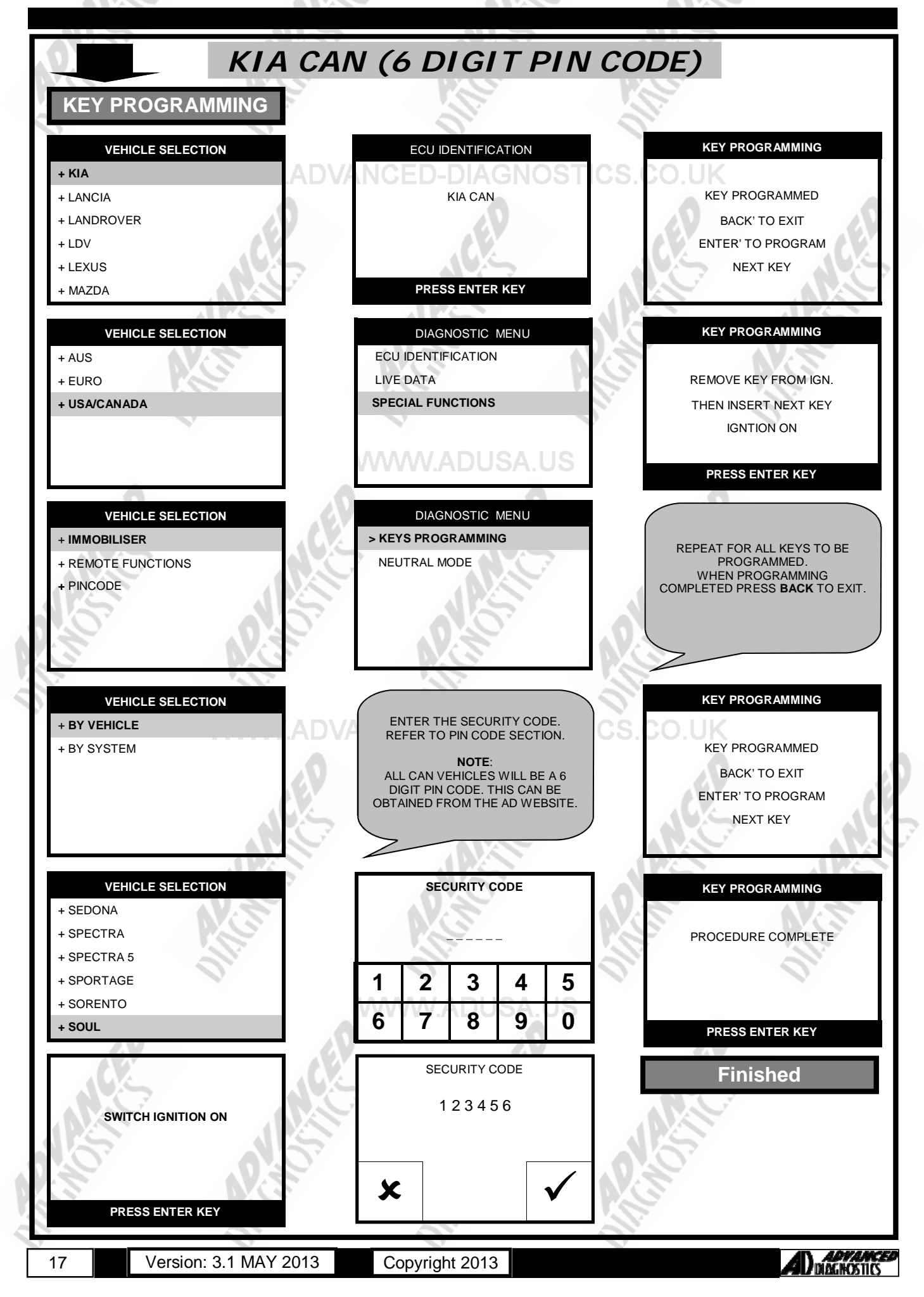

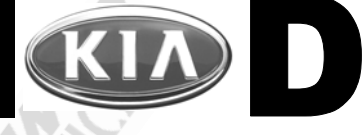

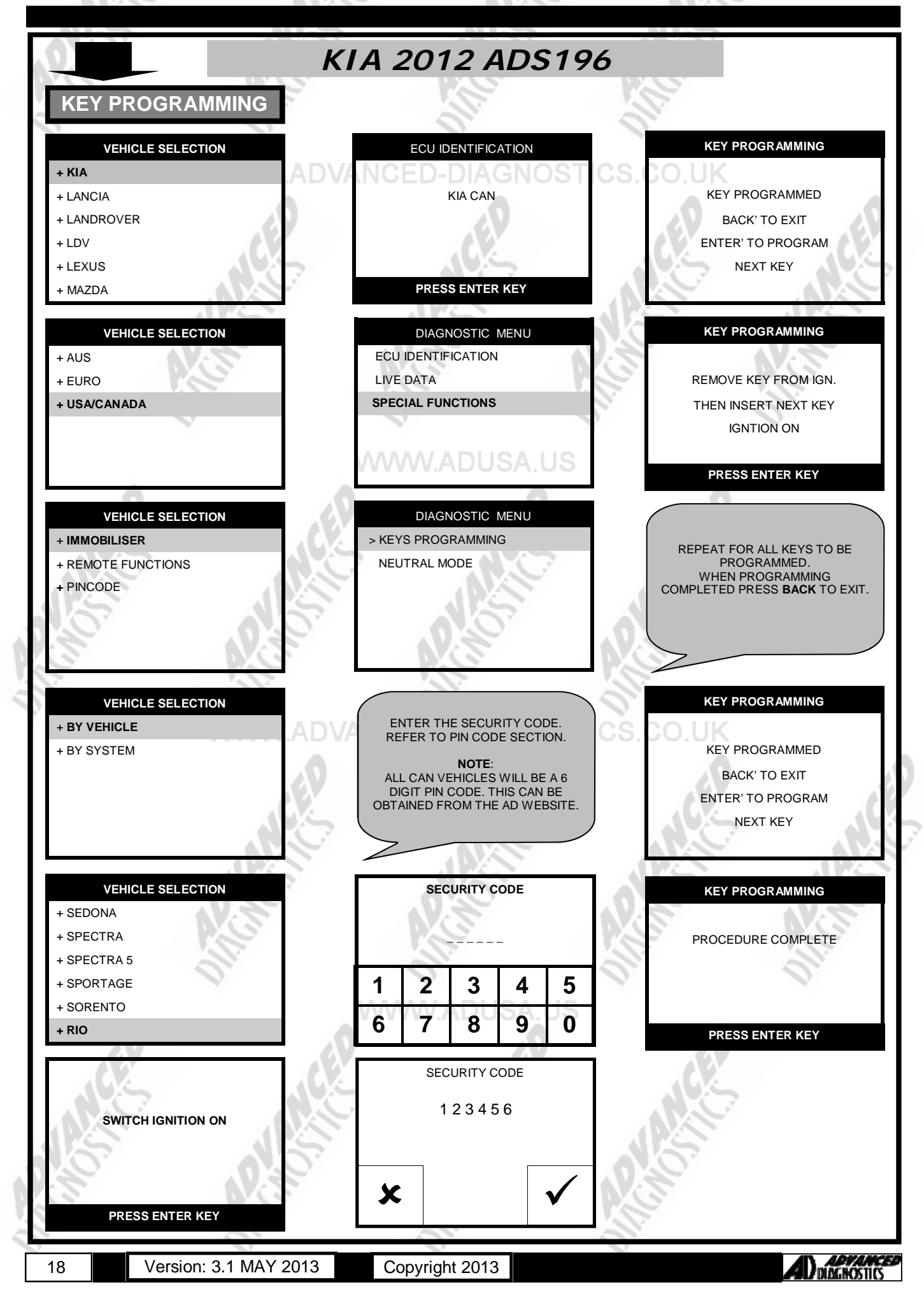

### TIPS & HINTS

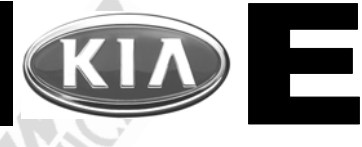

#### GENERAL

When programming keys, please note the following:

- 1. The transponder aerial has a resistance of 21.5 Ohms on Blue & Green Key systems.
- 2. The immobiliser control unit does not return any information to the tester about the key programming procedure, therefore it is possible to input an incorrect security code and continue through the programming procedure.
- 3. When programming a key, the horn will sound for 0.2 second to signify the key programming action.
- 4. Once the first key has been programmed you should turn the ignition on with a second key and wait for 10 seconds, the horn should again sound- if it doesn't, switch on the HRW (Heated Rear Window Switch) to complete the programming phase.
- 5. NOTE :-2 keys must be programmed to close the procedure.
- 6. On Hyundai & Kia vehicles the Clutch must be depressed to start the vehicle.
- 7. The cooling fan may run on some vehicles when the TESTER is connected.
- 8. Damage to the immobiliser control unit if the incorrect transponder is used. Crypto transponders are used.

#### PIN CODE INFORMATION

Mentor 2 from Chassis no Y5611567 to Y5612159 Shuma from Chassis no X541438 to Y5420580 Clarus from Chassis no Y5623152 to Y5623519 Sportage from Chassis number X5441627 to Y54439004

On the vehicles listed above, the immobiliser code will be the last 5 digits of the chassis number except if there is a zero, in which case it (the zero) will be changed to a 1 (one) :-

Pride from Chassis no YK267870 Mentor 2 from Chassis no Y5612160 Shuma from Chassis no Y5420581 Clarus from Chassis no Y5623520 Sportage from Chassis no Y5443905 Sedona from Chassis no Y6104205 Carens up to 2003 Rio all models

On the vehicles listed above, the immobiliser code will be the last 5 digits of the chassis number except if there is a zero, in which case it (the zero) will be changed to a 2 (two)

On Sedona models from Chassis no Y6111120 to Y6118310 the zero remains a zero.

#### PRECAUTIONS

#### IMPORTANT : PLEASE ENSURE ALL PRECAUTIONS ARE OBSERVED AS INDICATED AT THE FRONT OF THE OPERATING MANUAL.

**IN PARTICULAR**: For vehicles fitted with STOP/START technology, the battery leads must not be shorted together when the battery is disconnected as this can lead to damage to the car and potential personal injury.

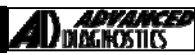

# **REMOTE PROGRAMMING**

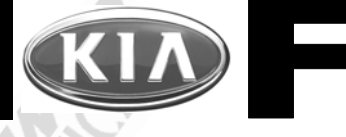

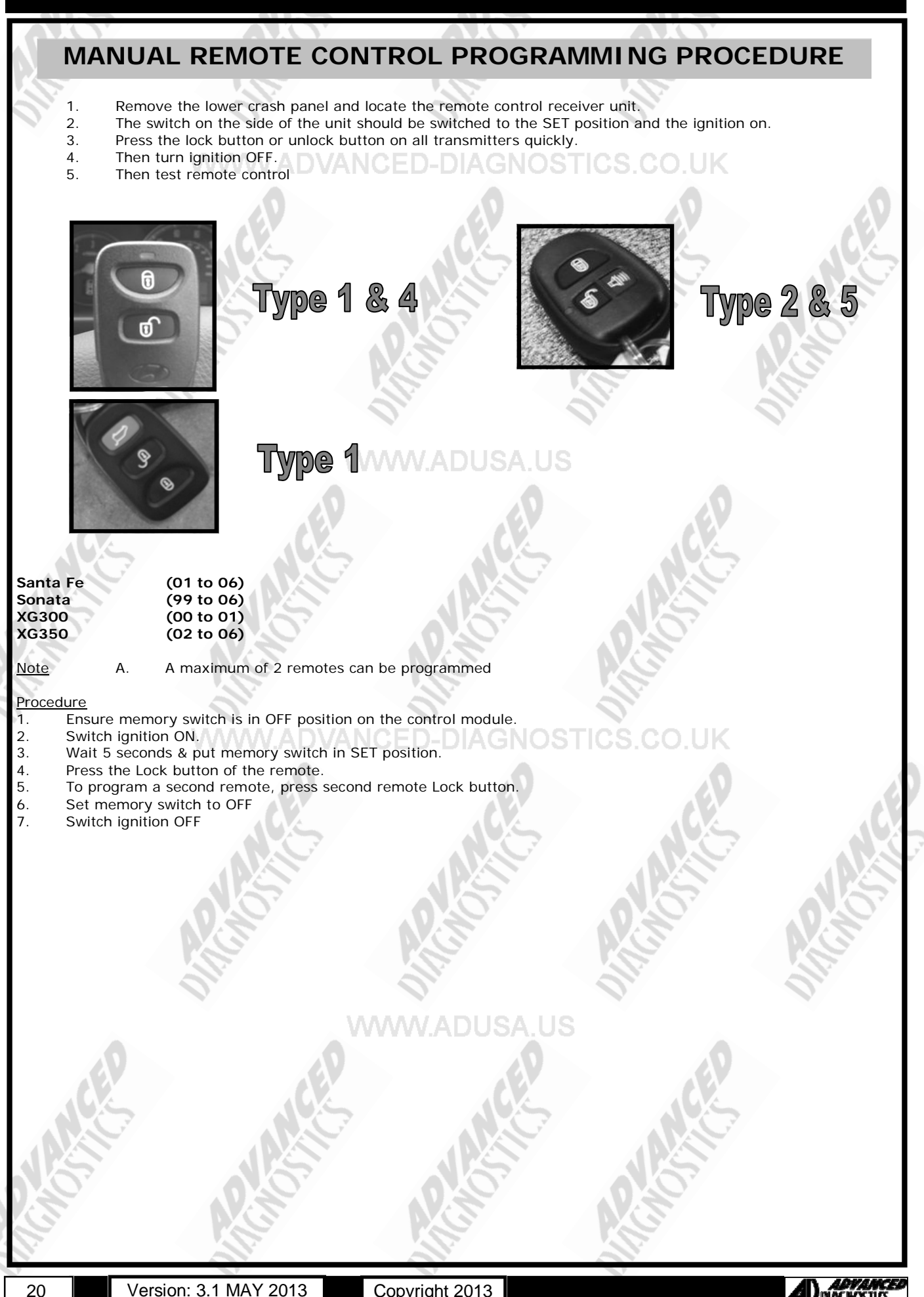

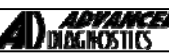

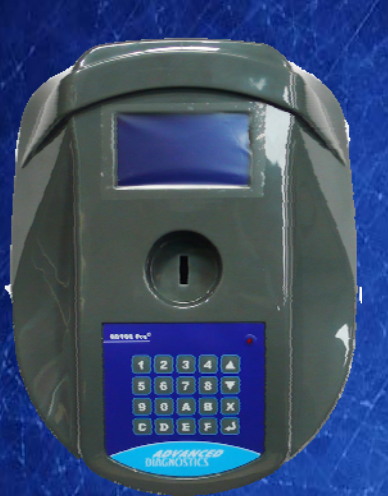

#### AD900Pro Transponder Cloning

The most advanced key transponder cloning tool in the market - that reads, writes, copies, a wide range of automotive transponders worldwide. Complimenting the AD100Pro / MVPPro.

# A D 6 0 0 Code Wizard Pro

21st Century Wizardr

#### AD600 Code Wizard Pro PINCODE Generator

AD600 is a software program that supports various vehicle manufacturers and provides the ability to generate immobiliser PINCODES, mechanical key codes including dealer tool security codes.

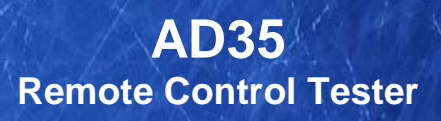

Remote Control Tester

ADVANCED DIAGNOSTICS AD35

C

AD35 is an innovative remote control tester developed to assist with the diagnosis of all types of (IR) Infra Red & (RF) Radio Frequency remote controls for all makes & models.

www.advanced-diagnostics.com